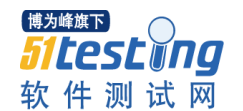

# MySQL 之终端: 管理数据库的基本操作

MySQL 有很多的可视化管理工具,比如"mysql-workbench"和 "sequel-pro-"。现在我写 MySQL 的终端命令操作的文章,是想强化一下自己 对于 MySQL 的理解,总会比使用图形化的理解透彻,因为我本来就比较喜欢写代 码。同时写出来这些文章,是想要给大家当个参考,希望也能对大家有所帮助, 有所提升,这就是我为什么要写终端操作 MySQL 的文章了。

注意: MySQL 数据库命令不区分大小写。但在 MAC 的终端,如果你想使用 tab 自动补全命令,那么你就必须使用大写,这样 MAC 的终端才会帮你补全命令,否则 你按 N 遍 tab 都不会有响应。

#### 1、数据库(database)管理

1.1 create 创建数据库

- 1.2 show 查看所有数据库
- 1.3 alter 修改数据库
- 1.4 use 使用数据库
- 1.5 查看当前使用的数据库
- 1.6 drop 删除数据库

### 2、数据表(table)管理

- 2.1 create 创建表
- 2.2 show 显示表
- 2.3 desc 查看表结构
- 2.4 alter 修改表结构(增、删、改)
- 2.4.1 insert 在表中添加列(字段)
- 2.4.2 alter 修改表 (列) 字段
- 2.4.3 delete 删除表 (列) 字段

<sup>博为峰旗下</sup> 51**LesL Ing** 软件测试网

2.4.4 rename 重命名表名

www.51testing.com

2.5 create 利用已有数据创建新表

## 3、数据的操作及管理

- 3.1 增加数据(增)
- 3.2 删除数据(删)
- 3.3 修改数据(改)
- 3.4 查询数据(查)
- 4、管理视图

## 1、数据库(database)管理

1.1 create 创建数据库

lcreate database firstDB;

1.2 show 查看所有数据库

1 mysql> show databases; 2 +----+

- 3 Database
- 4 +----+
- 5 | information\_schema |
- 6 | firstDB |
- 7 | mysql |
- 8 | performance\_schema |
- 9 +----+
- 104 rows in set (0.00 sec)

1.3 alter 修改数据库

alter 命令修改数据库编码:

默认创建的数据库默认不支持中文字符,如果我们需要它支持中文字符,则将它的编码设置为 utf8 格式:

1mysql> ALTER DATABASE testDB CHARACTER SET UTF8;

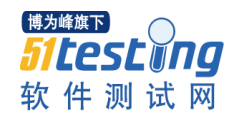

2Query OK, 1 row affected (0.00 sec)

1.4 use 使用数据库

1mysql> use firstDB; 2Database changed

1.5 查看当前使用的数据库

1mysql> select database(); 2+----+ 3| database() | 4+----+ 5| firstdb | 6+----+ 71 row in set (0.00 sec)

1.6 drop 删除数据库

1mysql> drop database firstDB; 2Query OK, 0 rows affected (0.00 sec)

## 2、数据表(table)管理

我们首先创建一个数据库,提供我们往后的使用:

1mysql> create database testDB; 2Query OK, 1 row affected (0.00 sec)

创建后记得用 use 命令进入(使用)数据库,不然后面的操作都会不成功的。

2.1 create 创建表

lmysql> create table PEOPLE (
2 -> ID int AUTO\_INCREMENT PRIMARY KEY,
3 -> NAME varchar(20) not null,
4 -> AGE int not null,
5 -> BIRTHDAY datetime);
6Query OK, 0 rows affected (0.01 sec)

2.2 show 显示表

显示当前数据库所有的数据表

lmysql> show tables;

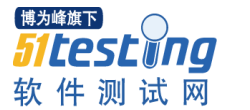

2+----+ 3 | Tables\_in\_testdb | 4+----+ 5 PEOPLE 6+----+ 71 row in set (0.00 sec) 2.3 desc 查看表结构 1 mysql> desc PEOPLE  $2 \rightarrow ;$ 4 | Field | Type | Null | Key | Default | Extra | 5 +----+ 6 | ID | int(11) | NO | PRI | NULL | auto increment | 7 NAME varchar(20) NO NULL 8 | AGE | int(11) | NO | | NULL | | 9 | BIRTHDAY | datetime | YES | | NULL | | 10+----+ 114 rows in set (0.01 sec) 2.4 alter 修改表结构(增、删、改) 默认创建的表不支持中文字符,所以需将表编码设置为utf8: 1mysql> ALTER TABLE KEYCHAIN CONVERT TO CHARACTER SET UTF8; 2Query OK, 1 row affected (0.02 sec) 3Records: 1 Duplicates: 0 Warnings: 0 2.4.1 insert 在表中添加列(字段) 1mysql> alter table PEOPLE add star BOOL; 2Query OK, 0 rows affected (0.02 sec) 3Records: 0 Duplicates: 0 Warnings: 0 提示: 在 MySQL 里, 布尔类型会自动转换为 tinyint(1)类型。 我们不妨使用 desc 去查看一下 PEOPLE 表结构: 1 mysql> desc PEOPLE; 2 +----+ 3 | Field | Type | Null | Key | Default | Extra | 4 +----+ 5 | ID | int(11) | NO | PRI | NULL | auto\_increment | 6 | NAME | varchar(20) | NO | | NULL | |

<sup>博为峰旗下</sup> 51LESLUNG 软件测试网

www.51testing.com 7 | AGE | int(11) | NO | | NULL | 8 | BIRTHDAY | datetime | YES | | NULL | | 9 | star | tinyint(1) | YES | | NULL | | 115 rows in set (0.00 sec) 现在,你该相信我了吧? 2.4.2 alter 修改表(列)字段 1mysql> alter table PEOPLE MODIFY star int; 2Query OK, 0 rows affected (0.01 sec) 3Records: 0 Duplicates: 0 Warnings: 0 也可以指定 int(n) 的长度,比如 int(2)。 我们再次使用 desc 查看 PEOPLE 表结构: 1 mysql> desc PEOPLE; 2 +----+ 3 | Field | Type | Null | Key | Default | Extra | 4 +-----+ 5 | ID | int(11) | NO | PRI | NULL | auto\_increment | 6 NAME varchar(20) NO NULL 7 | AGE | int(11) | NO | | NULL | | 8 | BIRTHDAY | datetime | YES | | NULL | | 9 | star | int(11) | YES | | NULL | | 10+----+ 115 rows in set (0.00 sec) 2.4.3 delete 删除表(列)字段 1mysql> alter table PEOPLE DROP column star; 2Query OK, 0 rows affected (0.02 sec) 3Records: 0 Duplicates: 0 Warnings: 0 删除后,再次查看 PEOPLE 表结构: 1 mvsal> desc PEOPLE: 3 | Field | Type | Null | Key | Default | Extra | 5 | ID | int(11) | NO | PRI | NULL | auto increment | 6 NAME varchar(20) NO NULL 7 | AGE | int(11) | NO | | NULL | |

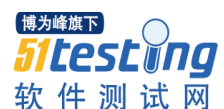

| 劺 | (仵测试网    |          |     |      | www.51testing.com | n |
|---|----------|----------|-----|------|-------------------|---|
| 8 | BIRTHDAY | datetime | YES | NULL |                   |   |
| 9 | +        | +        | +   | ++   | +                 |   |

104 rows in set (0.00 sec)

删除字段成功,现在我们已经不能看到 star 的字段了。

2.4.4 rename 重命名表名

1mysql> RENAME TABLE PEOPLE TO NEW\_PEOPLE; 2Query OK, 0 rows affected (0.00 sec)

2.4.5 null or not null

修改表字段允许为空或不允许为空:

1mysql> ALTER TABLE PEOPLE MODIFY AGE INT(3) NULL; 2Query OK, 0 rows affected (0.01 sec) 3Records: 0 Duplicates: 0 Warnings: 0

把 PEOPLE 表的 AGE 字段设置成"允许为空",即插入记录时这个字段可以不录入。否则相反。

它的格式为: ALTER TABLE <TALBE\_NAME> MODIFY <CLOUMN> <NULL 'OR' NOT NULL>

2.5 create 利用已有数据创建新表

1mysql> create table newTable select \* from PEOPLE; 2Query OK, 0 rows affected (0.01 sec) 3Records: 0 Duplicates: 0 Warnings: 0

我们查看一下目前数据库存在的表:

1mysql> show tables; 2+----+ 3| Tables\_in\_testdb | 4+----+ 5| PEOPLE | 6| newTable | 7+----+ 82 rows in set (0.00 sec)

# 3、数据的操作及管理

数据表的基本操作,包含增、删、改、查数据。

<sup>博为峰旗下</sup> 51**LesL Ing** 软件测试网

www.51testing.com

以下命令均在 PEOPLE 表上操作。

3.1 增加数据(增)

PEOPLE 表目前是没有数据的,它是空的数据表,我们现在先添加一些数据。

insert into 命令添加数据:

1mysql> insert into PEOPLE VALUES (null, 'Anny', 22, '1992-05-22'); 2Query OK, 1 row affected (0.00 sec)

使用 select 命令查看表(会在后面介绍),现在我们查看 PEOPLE 数据表的数据:

lmysql> select \* from PEOPLE;

| 2+- | ++++                    | +            |
|-----|-------------------------|--------------|
| 3   | ID   NAME   AGE   BIRTH | DAY          |
| 4+- | ++++                    | +            |
| 5   | 1   Anny   22   1992–05 | -22 00:00:00 |
| 6+- | ++++                    | +            |
| 71  | 1 row in set (0.00 sec) |              |

数据表现在有一条数据。

我们多添加几条数据,如:

```
1 mysql> select * from PEOPLE;
2 +---+---+---+---+---+----+----+
3 | ID | NAME | AGE | BIRTHDAY |
4 +---+---+---+----+----++
5 | 1 | Anny | 22 | 1992-05-22 00:00:00 |
6 | 2 | Garvey | 23 | 1991-05-22 00:00:00 |
7 | 3 | Lisa | 25 | 1989-05-22 00:00:00 |
8 | 4 | Nick | 24 | 1990-05-22 00:00:00 |
9 | 5 | Rick | 24 | 1991-05-22 00:00:00 |
10+---+---+---+
```

```
115 rows in set (0.00 sec)
```

3.2 删除数据(删)

delete 命令删除数据:

1mysql> delete from PEOPLE where name = 'Lisa'; 2Query OK, 1 row affected (0.01 sec)

再次查询 PEOPLE 表:

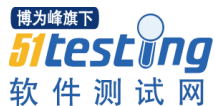

1 mysql> select \* from PEOPLE; 3 | ID | NAME | AGE | BIRTHDAY | 4 +----+ 5 | 1 | Anny | 22 | 1992–05–22 00:00:00 | 6 | 2 | Garvey | 23 | 1991-05-22 00:00:00 | 7 | 4 | Nick | 24 | 1990-05-22 00:00:00 | 8 5 Rick 24 1991-05-22 00:00:00 9 +----+ 104 rows in set (0.00 sec) 已经看不到名为"Lisa"的数据了。 3.3 修改数据(改) update 命令修改数据: 1mysql> update PEOPLE set name='Calvin' where name = 'Garvey'; 2Query OK, 1 row affected (0.00 sec) 3Rows matched: 1 Changed: 1 Warnings: 0 查询 PEOPLE 表内容: 1 mysql> select \* from PEOPLE; 2 +----+ 3 | ID | NAME | AGE | BIRTHDAY | 5 | 1 | Anny | 22 | 1992–05–22 00:00:00 | 6 | 2 | Calvin | 23 | 1991-05-22 00:00:00 | 7 | 4 | Nick | 24 | 1990-05-22 00:00:00 | 8 | 5 | Rick | 24 | 1991-05-22 00:00:00 | 9 +----+ 104 rows in set (0.00 sec) 名为"Garvey"的记录已经修改为"Calvin"。 3.4 查询数据(查)

select 命令查询数据,最简单的就是查询表的所有数据,也就是我们最初使用 到的那条命令:

1 mysql> select \* from PEOPLE; 2 +----+ 3 | ID | NAME | AGE | BIRTHDAY | 4 +----+

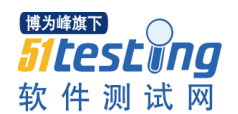

| 5 | 1 | Anny   | 22 | 1992-05-22 00:00:00 |
|---|---|--------|----|---------------------|
| 6 | 2 | Calvin | 23 | 1991-05-22 00:00:00 |
| 7 | 4 | Nick   | 24 | 1990-05-22 00:00:00 |
| 8 | 5 | Rick   | 24 | 1991-05-22 00:00:00 |
| Ο |   |        |    | 1                   |

104 rows in set (0.00 sec)

格式: select \* from 〈表名〉, \*代表所有字段。

查询数据时也可指定显示的(列)字段:

1 mysql> select NAME, AGE, BIRTHDAY from PEOPLE;

2 +----+ 3 | NAME | AGE | BIRTHDAY | 4 +----+ 5 | Anny | 22 | 1992-05-22 00:00:00 | 6 | Calvin | 23 | 1991-05-22 00:00:00 | 7 | Nick | 24 | 1990-05-22 00:00:00 | 8 | Rick | 24 | 1991-05-22 00:00:00 | 9 +----+

104 rows in set (0.00 sec)

格式: select 〈字段名,字段名,…〉 from 〈表名〉。

select 查询命令还有很多的高级用法,比如用来查找不重复(distinct)的数据,使数据按条件排序(order by),按查询条件显示数据(where)等等。这些都会在下一篇文章作重点介绍,请大家继续留意我的博客,谢谢。

#### 4、管理视图

创建视图

视图是从数据库里导出一个或多个表的虚拟表,是用来方便用户对数据的操作。

1mysql> CREATE VIEW PEOPLE\_VIEW (
2 -> NAME, AGE)
3 -> AS SELECT NAME, AGE FROM PEOPLE;

创建成功后查看视图。

1 PEOPLE PEOPLE. AGE PEOPLE. BIRTHDAY PEOPLE. ID PEOPLE. NAME 2 mysql> SELECT \* FROM PEOPLE\_VIEW 3 -> ; 4 +----+ 5 | NAME | AGE |

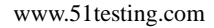

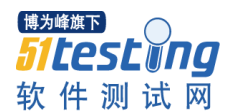

6 +----+ 7 | Anny | 22 | 8 | Calvin | 23 | 9 | Nick | 24 | 10| Rick | 24 | 11+----+ 124 rows in set (0.00 sec)

我们也可以使用 DESC 命令查看视图的结构。

1mysql> DESC PEOPLE\_VIEW;

| 2+- | +            | +    | +   | +       | +     | + |
|-----|--------------|------|-----|---------|-------|---|
| 3   | Field   Type | Null | Key | Default | Extra |   |
| 4+- | +            | +    | +   | +       | +     | + |
| 5   | ID   int(11) | NO   | 0   |         |       |   |
| 6+- | +            | +    | +   | +       | +     | + |

71 row in set (0.01 sec)

替换视图

创建或替换原有视图。

Query OK, 0 rows affected (0.00 sec)

创建或替换后查看视图。

操作视图

当视图数据有变化时(增、删、改),真实的表数据也会随着改变。也就是说, 对视图的操作就是对表的数据,所以我们可以把视图当作表。

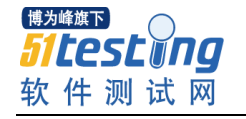

例: 往视图插入一条数据。

1mysql> INSERT INTO PEOPLE\_VIEW VALUES(NULL, 'Kerry', '33'); 2Query OK, 1 row affected (0.00 sec)

插入数据成功后查看视图。

1 mysql> SELECT \* FROM PEOPLE\_VIEW ; 2 +-----+ 3 | PEOPLE\_ID | PEOPLE\_NAME | PEOPLE\_AGE | 4 +-----+ 5 | 1 | Anny | 22 | 6 | 2 | Calvin | 23 | 7 | 4 | Nick | 24 | 8 | 5 | Rick | 24 | 9 | 6 | Kerry | 33 | 10+-----+ 115 rows in set (0.00 sec)

可以在视图上看到我们刚刚插入的数据,现在我们就来验证一下真实的表是否也 会作出变化。

1 mysql> SELECT \* FROM PEOPLE;

2 +----+ 3 | ID | NAME | AGE | BIRTHDAY | 4 +----+ 5 | 1 | Anny | 22 | 1992-05-22 00:00:00 | 6 | 2 | Calvin | 23 | 1991-05-22 00:00:00 | 7 | 4 | Nick | 24 | 1990-05-22 00:00:00 | 8 | 5 | Rick | 24 | 1991-05-22 00:00:00 | 9 | 6 | Kerry | 33 | NULL | 10+---+

115 rows in set (0.00 sec)

可见,真实的表数据也已经有所改变,刚刚往视图里插入的那一条数据存在于真 实表中,真理便是:对视图的操作就是对表的数据。

删除视图

1mysql> DROP VIEW PEOPLE\_VIEW; 2Query OK, 0 rows affected (0.00 sec)